# FindIT Network Management에서 로그 설정 관리

## 목표

Cisco FindIT Network Management는 웹 브라우저를 사용하여 Cisco 100~500 Series 네트워 크 장치(예: 스위치, 라우터, WAP)를 쉽게 모니터링, 관리 및 구성하는 데 도움이 되는 도구를 제공합니다.또한 새로운 펌웨어, 디바이스 상태, 네트워크 설정 업데이트 및 더 이상 워런티가 적용되지 않거나 지원 계약이 적용되는 연결된 모든 디바이스의 가용성과 같은 디바이스 및 Cisco 지원 알림에 대해서도 알립니다.

FindIT Network Management는 두 개의 개별 구성 요소 또는 인터페이스로 구성된 분산 애플 리케이션입니다.FindIT Network Probe라고 하는 하나 이상의 프로브 및 FindIT Network Manager라는 단일 관리자

FindIT Network Probe의 FindIT Network Manager 및 Log Settings 페이지의 Logging Settings(로깅 설정) 페이지는 서로 다른 소프트웨어 모듈에서 두 플랫폼 모두에 보존할 정보 를 로그 파일에 제어합니다.이 정보는 엔지니어가 FindIT Network Management의 문제를 진 단하여 문제를 해결하고 적절한 설정을 제공하는 데 도움이 되는 지원을 제공하는 데 가장 큰 도움이 됩니다.

이 문서에서는 FindIT Network Manager 및 FindIT Network Probe에서 로그 설정을 관리하는 방법에 대한 지침을 제공합니다.

## 적용 가능한 디바이스

- IT 네트워크 관리자 찾기
- FindIT 네트워크 프로브

## 소프트웨어 버전

• 1.1

#### FindIT Network Management에서 로그 설정 관리

#### FindIT Network Manager에서 로깅 설정 구성

1단계. FindIT Network Manager의 Administration GUI에 로그인한 다음 Administration > Logging Settings를 선택합니다.

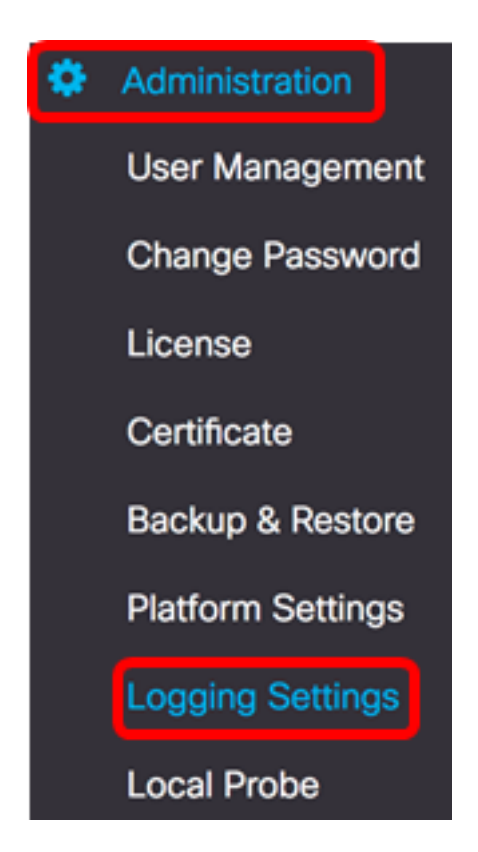

2단계. FindIT Services(IT 서비스 찾기) 영역에서 라디오 버튼을 클릭합니다.옵션은 다음과 같습니다.

- 오류 오류 수준 메시지만 해당됩니다.
- 경고 경고 및 오류
- 정보 정보 메시지 이상이것이 기본 설정입니다.
- 디버그 하위 수준 디버깅 메시지를 포함한 모든 메시지.

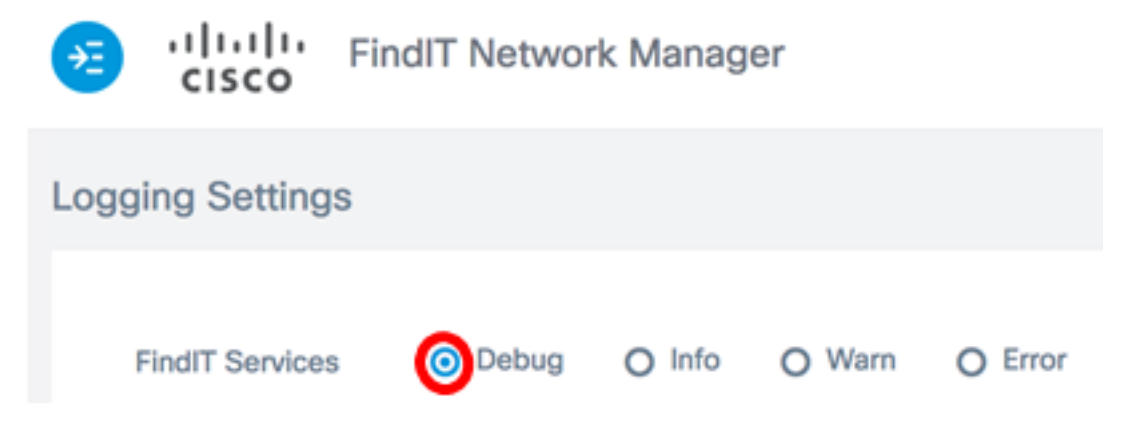

참고:이 예에서는 디버그가 선택됩니다.

3단계. Smart License의 경우 Smart License 영역에서 라디오 버튼을 클릭합니다.옵션은 다음과 같습니다.

- 오류 오류 수준 메시지만 해당됩니다.
- 경고 경고 및 오류
- 정보 정보 메시지 이상이것이 기본 설정입니다.
- 디버그 하위 수준 디버깅 메시지를 포함한 모든 메시지.

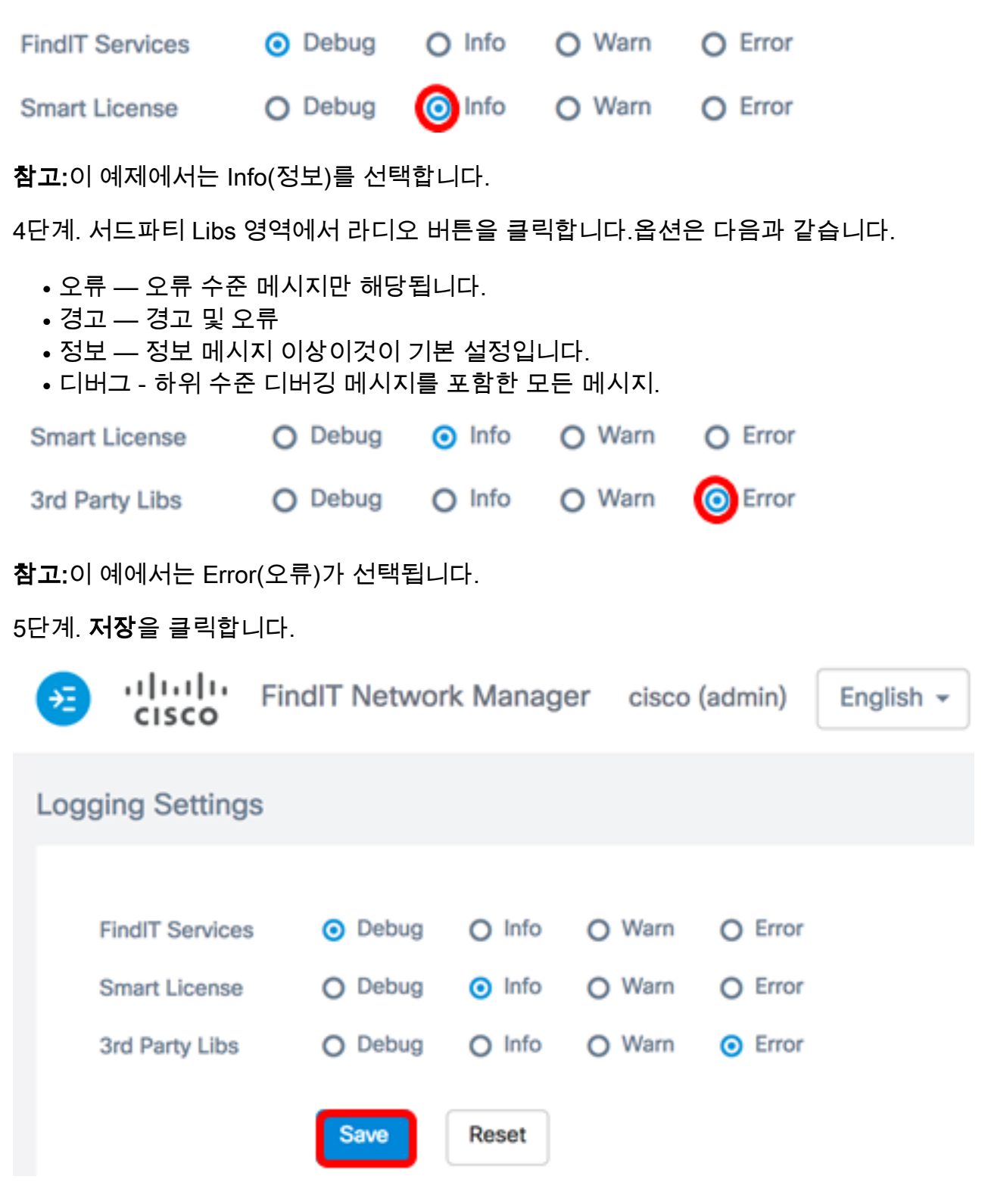

6단계(선택 사항) 옵션을 기본 로깅 설정으로 되돌리려면 재설정을 클릭합니다.

7단계. (선택 사항) Set log level successfully 알림 메시지가 나타납니다.x 버튼을 클릭하여 메 시지를 닫습니다.

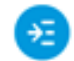

FindIT Network Manager cisco (admin) cisco

English -

9 A B 🕞

| 0 | 3 Set log level successfully                       |                                                                   |                                                  |                            |                                                     | 2 seconds to close | 2 seconds to close X |  |  |
|---|----------------------------------------------------|-------------------------------------------------------------------|--------------------------------------------------|----------------------------|-----------------------------------------------------|--------------------|----------------------|--|--|
|   | FindIT Services<br>Smart License<br>3rd Party Libs | <ul><li>Debug</li><li>Debug</li><li>Debug</li><li>Debug</li></ul> | <ul><li>Info</li><li>Info</li><li>Info</li></ul> | O Warn<br>O Warn<br>O Warn | <ul><li>Error</li><li>Error</li><li>Error</li></ul> |                    |                      |  |  |
|   |                                                    | Save                                                              | Reset                                            |                            |                                                     |                    |                      |  |  |

FindIT Network Manager의 로그 파일은 설치에 사용된 가상 시스템에 따라 로컬 파일 시스템 디렉토리에서 찾을 수 있습니다.

아래 예에서 사용된 가상 머신은 VirtualBox이고 로그 파일은 Macintosh HD/Users/Cisco/VirtualBox VMs./Logs 폴더에 저장됩니다.

| E FindITManager                           |   |                      |
|-------------------------------------------|---|----------------------|
|                                           |   | Q Search             |
| Name                                      | ^ | Date Modified        |
| 😼 FindITManager-1.1.0.20170626-disk1.vmdk |   | Today, 3:39 PM       |
| 😼 FindITManager.vbox                      |   | Yesterday, 5:01 PM   |
| FindITManager.vbox-prev                   |   | Jul 5, 2017, 4:51 PM |
| Logs                                      |   | Today, 8:31 AM       |
| Snapshots                                 |   | Jul 4, 2017, 1:57 PM |

아래 예에서 사용된 가상 머신은 VMWare Workstation Pro이고 vmware 로그 파일은 C:/Users/Cisco/My Documents/Virtual Machines/FindITManager-1.1.0.20170626 폴더에 저 장됩니다.

| Local Disk (C:) Visers Cisco My Documents Virtual Machines FindITManager-1.1.0.20170626 |                   |                    |              |  |  |  |  |
|-----------------------------------------------------------------------------------------|-------------------|--------------------|--------------|--|--|--|--|
| Open  Share with  Print E-mail New folder                                               |                   |                    |              |  |  |  |  |
| Name                                                                                    | Date modified     | Туре               | Size         |  |  |  |  |
| FindITManager-1.1.0.20170626.vmsd                                                       | 7/3/2017 10:33 AM | VMSD File          | 0 KB         |  |  |  |  |
| 🗇 FindITManager-1.1.0.20170626                                                          | 7/3/2017 2:49 PM  | VMware virtual m   | 3 KB         |  |  |  |  |
| FindITManager-1.1.0.20170626.vmxf                                                       | 7/3/2017 10:33 AM | VMXF File          | 1 KB         |  |  |  |  |
| 🐣 FindITManager-1.1.0.20170626-disk1                                                    | 7/3/2017 2:49 PM  | VMware virtual dis | 7,978,816 KB |  |  |  |  |
| nvram                                                                                   | 7/3/2017 2:49 PM  | File               | 9 KB         |  |  |  |  |
| 📄 vmware                                                                                | 7/3/2017 2:49 PM  | Text Document      | 253 KB       |  |  |  |  |

이제 FindIT Network Manager에서 로깅 설정을 구성했어야 합니다.

#### FindIT Network Probe에서 로그 설정 구성

1단계. FindIT Network Probe의 Administration GUI에 로그인한 다음 Administration > Log Settings를 선택합니다.

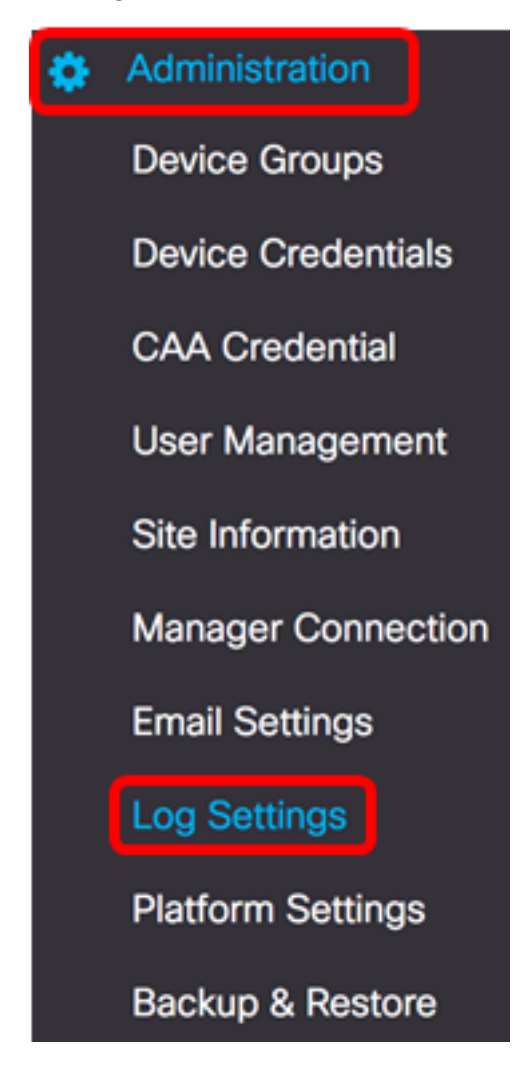

2단계. Log level(로그 레벨) 드롭다운 목록에서 기록할 상세 정보 레벨을 선택합니다.옵션은 다음과 같습니다.

- 오류 오류 수준 메시지만 해당됩니다.
- 경고 경고 및 오류
- 정보 정보 메시지 이상입니다.이것이 기본 설정입니다.
- 디버그 하위 수준 디버깅 메시지를 포함한 모든 메시지입니다.

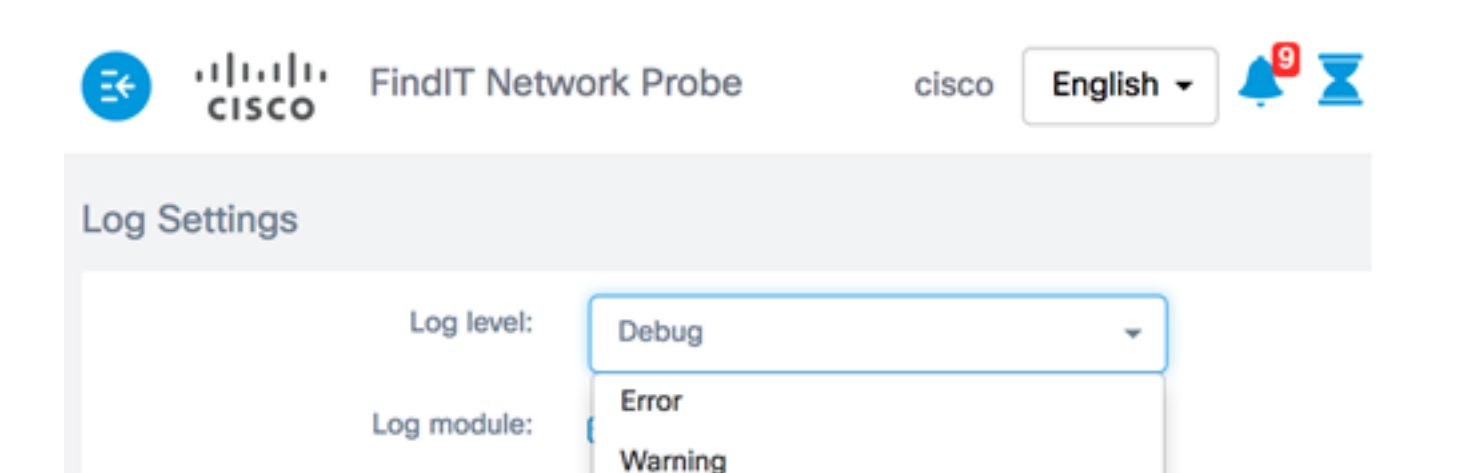

NETCONF 🕑

n 🗹 Call-horr

참고:이 예에서는 디버그가 선택됩니다.

3단계. Log module(로그 모듈) 영역에서 메시지를 기록할 모듈을 선택합니다.옵션은 다음과 같습니다.

Info

Debug

- 모두 모든 모듈.이것이 기본 설정입니다.
- 시스템 다른 모듈에서 다루지 않는 코어 시스템 프로세스
- 검색 디바이스 검색 이벤트 및 토폴로지 검색
- 모니터 대시보드 활동
- NETCONF NETCONF(Network Configuration Protocol) 및 RESTCONF(Representational State Transfer Configuration) 프로세스
- 디바이스 컨피그레이션 모든 디바이스 컨피그레이션 활동
- 보고서 보고서 생성을 위한 데이터 검색 및 상관관계
- Show tech Network Show Tech의 데이터 수집 및 처리
- 관리 프로브 컨피그레이션 및 관리 작업
- Call-home 에이전트 프로브와 관리자 간의 통신

 Log module:
 Image: All

 Image: System
 Image: Discovery

 Image: System
 Image: Discovery

 Image: Report
 Image: Show tech

 Image: All
 Image: All

 Image: All
 Image: All

 Image: All
 Image: All

 Image: All
 Image: All

 Image: All
 Image: All

 Image: All
 Image: All

 Image: All
 Image: All

 Image: All
 Image: All

 Image: All
 Image: All

 Image: All
 Image: All

 Image: All
 Image: All

 Image: All
 Image: All

 Image: All
 Image: All

 Image: All
 Image: All

 Image: All
 Image: All

 Image: All
 Image: All

 Image: All
 Image: All

 Image: All
 Image: All

 Image: All
 Image: All

 Image: All
 Image: All

 Image: All
 Image: All

 Image: All
 Image: All

 Image: All
 Image: All

 Image: All
 Image: All

 <td

**참고:**이 예에서는 All(모두)이 선택됩니다.

4단계. **저장**을 클릭합니다.

| Log Settings      |            |                                                         |  |  |
|-------------------|------------|---------------------------------------------------------|--|--|
|                   | Log level: | Debug 👻                                                 |  |  |
| Log module: 🔂 All |            | II All                                                  |  |  |
|                   |            | System Siscovery Similar NETCONF Since Configuration    |  |  |
|                   |            | 😴 Report 😴 Show tech 😴 Administration 😴 Call-home Agent |  |  |
| Save              |            |                                                         |  |  |

5단계. (선택 사항) Log Settings was saved successfully notification 메시지가 나타납니다.**x** 버튼을 클릭하여 메시지를 닫습니다.

| FindIT Netv                 | vork Probe       | cisco Englis      | sh 🗸 🕌 🔟        | ( 🖑 🗩 😣              | 6 🕞        |
|-----------------------------|------------------|-------------------|-----------------|----------------------|------------|
| Log Settings were saved suc | cessfully        |                   |                 | 2 seconds t          | to close 🗙 |
| Log level:                  | Debug            |                   | •               |                      |            |
| Log module:                 | 🗹 All            |                   |                 |                      |            |
|                             | 😴 System 😴 Disco | very 😴 Monitor (  | S NETCONF       | Device configuration | on         |
|                             | C Report C Show  | tech 😿 Administra | ation 😴 Call-ho | me Agent             |            |

프로브 로그 파일은 Network Show Tech 콘텐츠에 포함되어 있습니다.FindIT Network Probe를 사용하여 네트워크 진단 정보를 캡처하는 방법을 알아보려면 <u>여기</u>를 클릭하십시오.

이제 FindIT Network Probe에서 로그 설정을 성공적으로 구성했어야 합니다.

# 이 문서와 관련된 비디오 보기...

<u>여기를 클릭하여 Cisco의 다른 기술 대화를 확인하십시오.</u>